# 

# Aktualizace firmware přijímače GoSAT GS-7050 HDi

V listopadu 2012 výrobce vydal novou verzi firmware pro přijímač GoSAT GS-7050 HDi. Tato verze zpřístupňuje příjem programů vysílaných na frekvencích 11 817 MHz a 12 207 MHz z družice Astra 3A (23,5°).

Verzi firmware, kterou máte nahranou ve vašem přijímači, zjistíte v **Menu > Nastavení > Informace**. Aktualizaci firmware proveďte v případě, pokud u **čísla SW verze** na obrazovce vidíte **2.22 nebo nižší** (pokud je číslo SW verze 2.23, firmware na vašem přijímači je aktuální).

| Předchozí 🕇     |                 |            |
|-----------------|-----------------|------------|
| Info o produktu | Тур             | GS-7050HDi |
| HDMI Informace  |                 |            |
|                 |                 |            |
|                 |                 | Žádný      |
|                 | Poslední update |            |
|                 |                 |            |
|                 | (1210)          |            |

## Nahrání firmware prostřednictvím USB disku

K aktualizaci budete potřebovat:

- <u>USB flash disk</u> (tzv. "USB klíčenku") případně USB harddisk. Je nutné, aby byl disk prázdný a naformátovaný na souborový systém FAT32 (toto lze ověřit příp. změnit po připojení k počítači. Pokud nebude disk v souborovém formátu FAT32, satelitní přijímač soubory z disku nepřečte.
  Upozornění: V případě, že budete disk v počítači formátovat (např. pro změnu z FAT na FAT32), dojde na disku ke smazání všech dat. Doporučujeme je před formátováním zálohovat.
- <u>Počítač</u> připojený k internetu.

### Postup pro aktualizaci

- 1. USB disk připojte k počítači. Vytvořte na USB disku adresář (složku) s názvem IR\_UPGRADE\_XOA
- Z internetové stránky t-mobile.cz/televize > Návody a aktualizace > Firmware (GoSAT) si stáhněte instalační soubor s firmwarem (má příponu .SDL) určeným pro váš přijímač a uložte jej na USB disk do vytvořené složky IR\_UPGRADE\_X0A.
- Z internetové stránky t-mobile.cz/televize > Návody a aktualizace > Konfigurační soubory (GoSAT) stáhněte konfigurační soubor (pro LNB konvertor dodaný od T-Mobile; má příponu .OCH) a uložte jej na USB disk do hlavního adresáře.
- 4. USB disk bezpečně odpojte od počítače.
- 5. Pokud máte na vašem přijímači nastavené vlastní pořadí programů a chcete ho zachovat, můžete provést zálohu na USB disk (aktualizací firmware budou z přijímače smazány). Připojte USB disk do zapnutého přijímače a zvolte Menu > Nastavení > Možnosti > Odeslat do USB > šipka vpravo na položku Odeslání dat na USB > potvrďte OK. Po ukončení zálohování USB disk od přijímače odpojte.
- 6. Vypněte satelitní přijímač vypínačem na zadním panelu.
- 7. Připojte USB disk do konektoru na zadním panelu přijímače.
- 8. Zapněte přijímač vypínačem na zadním panelu
- 9. Přijímač načte USB disk a začne se aktualizovat. Počkejte až do ukončení celého procesu aktualizace.

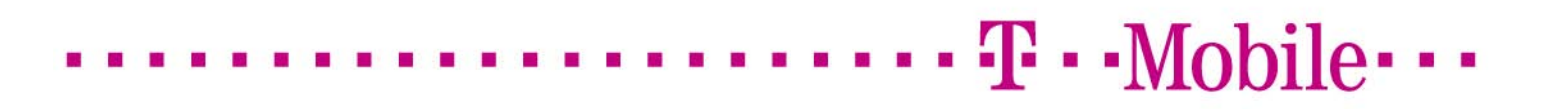

| Manufacture 52 Hw Ver 13 Variant                          |
|-----------------------------------------------------------|
| Current info.Next infoLoad Ver :16Sig Ver :285:0:1285:0:6 |
| Download Process                                          |
| Download OK                                               |
|                                                           |

Upozornění: Po celou dobu aktualizace přijímač nevypínejte ani neodpojujte ze zásuvky!

Po skončení aktualizace se přijímač restartuje a dostane se tak do základního továrního nastavení.

Po provedení nahrání programů do přijímače si můžete verzi firmware ověřit v **Menu > Nastavení >** Informace > hodnota položky **SW verze** je **2.23**.

Po opětovném startu přijímače potvrďte **komunikační jazyk** (Česky), potvrďte červeným tlačítkem a následně zvolte **zemi**, ve které přijímač používáte (Česko). V dalším kroku zvolte šipkami položku **T-Mobile Televize** (začne vyhledávání kanálů) nebo **Ruční ladění** (lze ihned nahrát programy z USB disku).

Nyní zbývá provést nastavení a řazení TV programů.

### Postup pro nastavení programů

- 1. Na USB disk jste si v předchozím postupu (v kroku 3 příp. 5) uložili soubor obsahující nastavení všech TV programů pro váš satelitní přijímač.
- 2. Pokud USB nemáte připojen k vašemu přijímači, opětovně jej připojte.
- 3. V nabídce Menu > Nastavení > Možnosti > Přijmout z USB > šipkou vpravo se přesuňte kurzorem do pravé části okna a vyberte konfigurační soubor (má koncovku .OCH) > potvrďte OK. Nyní proběhne nahrání konfiguračního souboru. Proces nahrávání nepřerušujte a vyčkejte do jeho ukončení.
- Po potvrzení nahrání souboru vašim přijímačem, odpojte USB disk.
  Váš satelitní přijímač je připraven ke sledování vámi zvolených programů.

Aktualizace dokumentu 11/2012. Zákaznické centrum T-Mobile telefon: 4603 (ze sítě T-Mobile), 603 603 603 e-mail: info@t-mobile.cz